# The TOEIC<sup>®</sup> Listening & Reading Test in Institutional Program(Online) <u>takes about 1 hour. Your score will be displayed</u> immediately after completing the test.

- \*There is no change in test time when taking the TOEIC® Listening & Reading Test (TOEIC L&R) (in Secure Program <SP> and Institutional Program <IP> ) that uses the mark sheet method.
- \*The name of the test on the test screen is "TOEIC® Listening & Reading Test Multi-Stage Adaptive Version".

# TOEIC<sup>®</sup> L&R in IP (Online) Overview

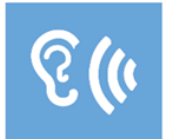

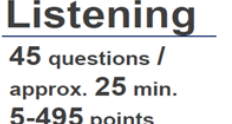

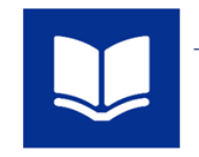

Reading 45 questions / 37 min. 5-495 points 90 questions / approx. 1 hour 10~990 points (Scores are in 5-point increments.)

## The meaning of the score is the same as that of the mark sheet method.

\*Abilities Measured (percentage of correct answers per ability type) are not included in the test results.

The TOEIC® L&R in IP (Online) incorporates the CAT (Computer Adaptive Test) mechanism.

What is a CAT (Computer Adaptive Test)? It is an adaptive test system that changes the test questions to be asked according to the ability of the examinee. In a CAT, ability is measured using only problems with difficulty levels determined according to the ability of each examinee. Therefore, it is generally possible to calculate the examinee's ability (score) with a smaller number of questions (=shorter amount of time) than with a paper-based test.

# TOEIC<sup>®</sup> L&R in IP(Online) Question Structure

In the TOEIC<sup>®</sup> L&R in IP(Online), the Listening and Reading sections each have a common set of questions (25 questions) in UNIT ONE. In UNIT TWO, each examinee has a different set of questions (20 questions) given based on the correctness of their answers in UNIT ONE.

| UNIT                             | Name of each part                               | No. of questions |
|----------------------------------|-------------------------------------------------|------------------|
|                                  | Listening Section(approx. 25 minutes)           |                  |
|                                  | Photographs                                     | 3                |
|                                  | Question-Response                               | 4                |
| UNIT ONE                         | Conversations (with and without a visual image) | 9                |
|                                  | Talks (with and without a visual image)         | 9                |
|                                  | Question-Response                               | 5                |
| UNIT TWO                         | Conversations (with and without a visual image) | 9                |
|                                  | Talks (with and without a visual image)         | 6                |
|                                  | Reading Section (37 minutes)                    |                  |
| UNIT ONE<br>(approx. 23 minutes) | Incomplete Sentences                            | 5                |
|                                  | Text Completion                                 | 4                |
|                                  | Reading Comprehension                           | 16               |
|                                  | Incomplete Sentences                            | 7                |
| UNIT TWO<br>(approx, 14 minutes) | Text Completion                                 | 4                |
| (approxi 14 minutes)             | Reading Comprehension                           | 9                |

\*The question format is the same for each part with the same name.

\*Even if you proceed to UNIT TWO before the allotted time in UNIT ONE has expired, that additional time will not be carried over to the allotted time for UNIT TWO.

\*In the Reading section, you can check and correct answers to questions you have answered within the allotted test time of each UNIT. However, after proceeding to UNIT TWO, you cannot return to UNIT ONE.

If you have any questions or concerns, please call the TOEIC Program < IP Test (Online)>Help Desk. \*When making an inquiry, please tell the operator the name of your affiliated group.

> TOEIC Program <IP Test (Online)> Help Desk TEL: 050-1790-7424 (Weekdays only: 10:00am – 5:00pm)

TOEIC<sup>®</sup> Listening & Reading IP Test (Online) Guidelines

### Notes on taking the test

TOEIC

- 1. You can take the test anytime you like during the test period. Please be sure to finish the test by the last day of test period.
- 2. Please prepare headphones or earphones for the Listening section if necessary.
- 3. When the timer reaches zero (or you have clicked the "Finish Test" button), the test session is considered to be finished and will be scored.
- \*Please note that if you close your browser without proceeding to the Score Display Screen, your test will not be scored. 4. Please check the following test operating environment.
- Please note that you cannot take the test on smartphones. \*App installation is necessary if taking the test on iPad.

| OS                        | Browser                       | Others                                                  |
|---------------------------|-------------------------------|---------------------------------------------------------|
| •Windows 10 (64-bit only) | •Google Chrome latest version | <monitor resolution=""></monitor>                       |
| •Windows 11 (64-bit)      | Microsoft Edge latest version | 1024×768 or higher is recommended.                      |
|                           |                               | <screen size=""></screen>                               |
| •macOS 11 Big Sur         | •Google Chrome latest version | 14 inches or larger is recommended                      |
| •macOS 12 Monterey        | *Not compatible with Safari.  | <recommended environment="" network=""></recommended>   |
| •macOS 13 Ventura         |                               | LAN: 100Mbps for each PC                                |
| •macOS 14 Sonoma          |                               | Wi-Fi: 54 Mbps or higher. Up to 12 PCs per access point |

\*Windows/Microsoft Edge, macOS/Google Chrome are not included in the system requirements specified by ETS, the test developer. However, they are confirmed to operate by IIBC verification.

5. Please check the following test operating environment of your iPad. You cannot take the test on smartphones and other tablets.

| モデル                                                                                                    | OS                  | その他                                                                                                    |
|----------------------------------------------------------------------------------------------------|---------------------|----------------------------------------------------------------------------------------------------|
| <ul> <li>iPad 5th generation and later</li> <li>iPad Air 3rd generation and later</li> <li>iPad Pro 3rd generation and later</li> <li>Not recommended for iPad mini<br/>due to its small monitor size.</li> <li>%Operation has not been verified<br/>for models before the above.</li> </ul> | •iOS 12.0 and Later | <monitor resolution=""><br/>2048 × 1536 or higher is recommended.<br/><network><br/>WiFi<br/>※please refrain to use 4G network。</network></monitor> |

6. An Authorization Code is required to take the TOEIC Listening & Reading IP Test (Online). The code will be sent to the your Hirodai email address. Please keep the code as you may need it later.

- 7. Please note that you may not be able to take the test due to regular or emergency maintenance.
- 8. The test title that appears on the screen is TOEIC Listening & Reading Test Multi-Stage Adaptive Version.

### Test interruption and restart due to trouble

If you have a problem such as a computer malfunction during the test, close the tab and stop the test. After that, re-access the test website, enter the Authorization Code and log in using the procedure you used to start the exam. The "Resume Test" button will be displayed. Click the "Resume Test" button and the test will restart from where you interrupted.

### Prohibited acts

- 1. Providing, transferring or reselling your Authorization Code to a third party.
- 2. Recording (video/audio recording) or copying test items.
- 3. Leaking test items.
- 4. Cheating.
- 5. Sending harmful programs, etc.
- 6. Acts that violate laws, public order, or morals.
- 7. Any other acts that interfere with the system administrator or unjustly violate the rights of third parties.

#### Disclaimer

The operator will not be responsible for any damage caused by the device or communication of the examinee, or any damage caused by the TOEIC Listening & Reading IP Test (Online) or any changes, suspensions, or abolitions of the site.

#### How to take the TOEIC <sup>®</sup> Listening & Reading Test in Institutional Program (Online)

#### ■ 試験実施について 試験期間:2022年××<u>月××日~2022年××</u>月××日 Attention ! Authorization Code : ×××××××××× The exam period is below. 試験期間内に下記URLへアクセスし、Authorization Codeとパスワードでログインしてください。 $[2024/5/13(mon) \sim 2024/5/19(sun)]$ URL: https://area18.smp.ne.jp/area/p/nasj9mfqbk0qhlgm2/hikAfc/login.html ログイン後、アンケートの入力が完了しますと、試験画面へ進めるようになります。 試験終了日の23:59まで受験いただけます。 ただし、団体ご担当者が指定する時刻で試験終了となる場合がありますので、ご所属団体 Test site URL ■ 受験後のテスト結果の確認手続きについて 1. Please check your inbox for the email from Hiroshima Univ.「受験者情報登録完了通知メール」" the email to confirm completion of your registration" (It will be send around 5/7 (tue)) Access the URL mentioned in the email ※If taking the test on Mac, be sure to open the browser "Google Chrome" (Not compatible with Safari) ETS TOEIC. 利用規約 ブライバミ TOEIC<sup>®</sup> Listening & Reading IPテスト(オンライン)受験者サイト ログイン Can not take the test on smartphones and tablets except ipad ! 2. Enter your Authorization Code and password and click 「ログイン」"Login". XAuthorization Code $\rightarrow$ Mentioned in the text of the email %Password →HU\_TOEIC and your date of birth(8 digits figure) ex : 2005/4/1→HU\_TOEIC20050401 登録情報 ETS. TOEIC. ログアウト プライバシーポリシー TOEIC Program <IPテスト(オンライン)> 受験者サイト <u>TOP</u> > アンケートフォーム Please don't change アンケート回答完了 「受験番号」"Registration Number" and アンケートの登録が完了しました 受験の対に以下の受験のしお洗がれずご確 「所属コード」"Group Code' Confimation 受験のしおり unnecessary 【必ずお読みください】受験に関する注意事項とご案内 受験に取する注意事項 試験終了後、画面を進めると、自身のスコアが画面に表示さ 江戸表示画面まで想まずにブラウザイアン医別にお告。扶え 必ず、スコア表示画面でスコアを確認してからテント終了してく 受験に関するご案内 Authorizationコードを使用してテストを受験してくたさい。 <パソコンで受験する場合(推奨)> <iPadで受験する場合> 以下のApp Storeへのじが先から専用アプリたPodICインスト ールしたとで、専用アプリで受験してください。 Sadwなどのブラウザでは受験できません。インストールの手 順は<u>こちら</u>。 受験のしおりの動作環境を確認の上、以下の「受験する」ボタ ンを押してください。 【注意事項】 [注意事項] ogle Chromeをお使いください。 <u>リモート試験官サービス(Zoom)をご利用の場合、iPadでの受</u> 験<u>はできませんので、パソコンでの受験をお願いします。</u> <u>できません。</u> がない場合はGoogle Chromeをインストールし た上で受験してください 3. After confirming your registration information, click アン 6.Click「受験する」"Take the Exam" ケート回答/試験実施」 "Answer Questionnaire/Exam". This \*Press the "App Store" button if taking the test on iPad. button will be displayed after the start date of the test. 4. Please answer questionnaire.

5.Click「確認画面へ進む」 "Proceed to confirmation screen"

Unsecure

L

|                                                                                                    | - And Table                                                                                                    | -                                                                                                    |
|----------------------------------------------------------------------------------------------------|----------------------------------------------------------------------------------------------------|----------------------------------------------------------------------------------------------------|
| TODE      Top top top top top top top top top top t                                                                                                    | Transaction of the second second seco |                                                                                                    |
|                                                                                                    |                                                                                                    | FEER <sup>44</sup> Units import of Analog for<br>All systems with the all systems with the all systems wit |
|                                                                                                    | And the second second sec                                                                                                    |                                                                                                    |
| 1. Enter your Authorization Code and click "SUBMIT".                                                                                                    | 2. Click "Start Test". 🐖                                                                                                    | 3. Click "Continue"                                                                                                    |
| -<br>-                                                                                                    |                                                                                                    | (a) the                                                                                                    |
| Contraction         Contraction         Contraction | <section-header><section-header><section-header><section-header><section-header><section-header><section-header><section-header><section-header></section-header></section-header></section-header></section-header></section-header></section-header></section-header></section-header></section-header>                                                                                                    | Frohbited Items<br>War War War War War War War War War War                                                                                                    |
| 4. Accept the displayed agreement and select "Yes".                                                                                                    | 5. Some instructions are displayed. Click "Next".                                                                                                    | 6. Confirm prohibited acts and click "Next"                                                                                                    |
| Click "Next".                                                                                                    |                                                                                                    |                                                                                                    |
| Testing the Volume                                                                                                    | C • C • C • C • C • C • C • C • C • C •                                                                                                    | (c) too: Listening (c) (c) (c) (c) (c) (c) (c) (c) (c) (c)                                                                                                    |
| 7. Click "Volume" in the upper right corner, move the                                                                                                    | 8. Listen to the test instructions and click "Next".                                                                                                    | 9. The Listening section will begin.                                                                                                    |
| cursor to adjust the volume, then click "Next".                                                                                                    |                                                                                                    | Please follow the guidelines. +                                                                                                    |
| heard, depending on the internet environment. You                                                                                                    |                                                                                                    |                                                                                                    |
| might have troubles in the listening section, if you                                                                                                    |                                                                                                    |                                                                                                    |
| cannot hear the sound here. •                                                                                                    |                                                                                                    |                                                                                                    |
| @ TOEC                                                                                                    | @ roec                                                                                                    |                                                                                                    |
|                                                                                                    |                                                                                                    |                                                                                                    |
|                                                                                                    | Your 70EIC/8 Listenin                                                                                                    | g and Reading Results:                                                                                                    |
| Congetabelient                                                                                                    | Listening<br>5                                                                                                    | Reading         Total           5         10                                                                                                    |
| You have completed the FMIC <sup>®</sup> Listening and fixeding Test.                                                                                                    | These online scores are into                                                                                                    | anded for your informational use only.                                                                                                    |
|                                                                                                    |                                                                                                    | eneragion of scores is an installation.                                                                                                    |
|                                                                                                    | Be su<br>u                                                                                                    | are to advance the screen<br>ntil the score appears                                                                                                    |
|                                                                                                    |                                                                                                    |                                                                                                    |
| 10 After all the tests are completed the follo                                                                                                    | wing screen will 11. Check your score                                                                                                    | and click "Exit" to finish                                                                                                    |
| be displayed.Click "Next" and check your                                                                                                    | test results.                                                                                                    |                                                                                                    |

#### Reading section icon descriptions ...

|                      | A countdown timer will appear in the right upper corner of the screen. Please pay attention to the displayed                |
|----------------------|----------------------------------------------------------------------------------------------------|
|                      | remaining time for each UNIT. Test sections (parts) without the timer display are not counted down                          |
| <b>6</b> 00:15:04    | As the Reading section's test time for UNIT ONE is approximately 23 minutes and approximately 14                            |
|                      | minutes for UNIT TWO, the remaining time displayed in the countdown timer when the test starts may not                      |
|                      | be exactly 23/14 minutes depending on which time you are taking the test. $_{\circ}$                                        |
|                      | If you click the white checkbox, a checkmark will appear, and this will help you find the items you would like              |
| Mark item for review | to review later. After proceeding to UNIT TWO, it is not possible to review items in UNIT ONE. ${\scriptscriptstyle \circ}$ |
|                      | You can open the tab of the item list. Please see the description of the Review screen on the next page for                 |
| Review               | more information.                                                                                                    |
| Back Next            | You can move to the previous item with the "Back" button and to the next item with the "Next" button. $\circ$               |

#### Review screen description.

\*There is a "Review" screen for each unit. Once you finish UNIT ONE, you cannot confirm or correct any items in UNIT ONE. \* \*Even if you proceed to UNIT TWO with time left in UNIT ONE, the remaining time in UNIT ONE will not be carried over to UNIT TWO.

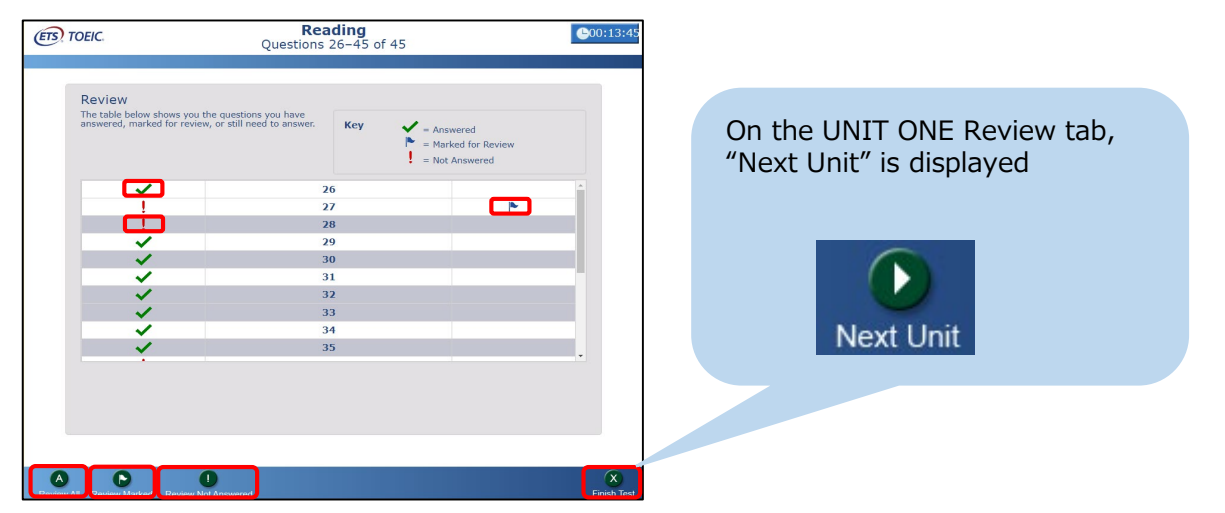

| 🗸 .                      | Appears on an item that has been answered $\phi$                                                                                                    |  |  |
|--------------------------|----------------------------------------------------------------------------------------------------|--|--|
| <b>L</b>                 | Appears on an item that remains unanswered $\circ$                                                                                                    |  |  |
| •                        | Displayed on an item that has been checked as "Mark item for review" $_{ m e}$                                                                                                    |  |  |
| Review All               | Back to the beginning of each UNIT (Directions page of "Incomplete Sentences") +                                                                                                    |  |  |
| Review Marked 🕫          | Back to the first item that has marked as "Mark item for review". By clicking "Next" with this, you can review the only items that have marked as "Mark item for review" $\varphi$                                                                                                    |  |  |
| Review Not Answered      | Go back to the first unanswered item. You can review only unanswered items by clicking "Next".                                                                                                    |  |  |
| Next Unit <sub>e</sub> , | Displayed on the UNIT ONE Review screen. If you click "Finish Unit" that appears after clicking "Next Unit", $v$<br>you can proceed to UNIT TWO even during the UNIT ONE test time. However, please note that once you proceed $v$<br>to UNIT TWO you will be unable to return to UNIT ONE. Furthermore, remaining time in UNIT ONE will not be carried<br>over to UNIT TWO. $v$ |  |  |
| Finish Test              | Displayed on the UNIT TWO Review screen. By clicking "Finish Test", you can finish the test even before the end time. Please note that once you click this, you will not be able to restart the test.                                                                                                    |  |  |

#### • How to check the result

| ◆ 重要 ◆ テスト結果取得通知 TOEIC Listening & Reading IPテスト (オンライン版)                                                                                                    |                                                                                                    |
|----------------------------------------------------------------------------------------------------|----------------------------------------------------------------------------------------------------|
| <ul> <li>■ デスト結果の確認手続きについて</li> </ul>                                                                                                    | (ETS), TOEIC.                                                                                                    |
| <ul> <li>テスト結果確認能始日<br/>20XX年XX月XX日 15時XX分XX秒</li> <li>TOEIC Listening &amp; Reading IPテスト(オンライン)受験者サイト、<br/>ログインをして、テスト結果をご確認でにさい。</li> <li>「ススト結果確認方法】</li> <li>1. TOEIC Listening &amp; Reading IPテスト(オンライン)受験者サイト<br/>https://areatals.smp.ne.ip/area/p/nasjom/dpikodnigm/2/htkAfc/login.html %27942.</li> <li>2. Authorization 1- PK21員を包括した/UC9-ドやサイトムワイン<br/>3. (テスト結果確認)をかりかり</li> <li>ダクウユード可能期間について&gt;<br/>上だラスト結果確認能的自お、翌月末までグウンユードが可能です。<br/>この期間を知識した娯楽データは特定の個人を識別することができない統計す</li> </ul> | 10003 951705-805-<br><i>TOEIC</i> <sup>®</sup> Program <ipテスト(オンライン)> 受験者サイト<br/>ログイン<br/>/(スワード再発行はC55<br/>Autorastorコード<br/>パスワード</ipテスト(オンライン)>                                                                             |
| 1. Please check your email to get your test results.<br>Visit「TOEIC Listening & Reading IP テスト(オンライン) 受験者サイト」<br>(https://area18.smp.ne.jp/area/p/nasj9mfqbk0qhlgm2/hikAf<br>c/login.html),                                                                                                    | 2. Enter your Authorization Code and password and click "Login"<br>※Authorization Code → Mentioned in the text of the email<br>※Password →HU_TOEIC and your date of birth(8 digits figure)<br>(ex : 2005/4/1→HU_TOEIC20050401) |

| <i>TOEIC</i> <sup>@</sup> Program | n <ipテスト(オンライン)> 受験者サイト</ipテスト(オンライン)> | ETS TOEIC.                                     |                                     |              | ログアウ             |
|-----------------------------------|----------------------------------------|------------------------------------------------|-------------------------------------|--------------|------------------|
| テスト種別                             | TOEIC Listening & Reading Test         |                                                |                                     |              | 利用規約   プライバシーポリシ |
| 申込醫号                              | 0TLR000077                             | TOFIC <sup>®</sup> Program                     | くIPテスト(オンラ                          | ライン)> 受験者サイト |                  |
| 実施団体名                             | アイ・アイ・ビー・シー                            | /olio i logiun                                 |                                     |              |                  |
| テスト実施開始日                          | 2019年6月26日                             | テスト結果                                          |                                     |              |                  |
| テスト実施終了日                          | 2019年6月28日                             | Institution                                    | アイ・アイ・ドー・シー                         |              |                  |
| 受験者情報登録期限                         | 2019年6月26日                             | Test date                                      | 2019/6/26                           |              |                  |
| 登録情報                              |                                        | Name                                           | 国際 花子                               |              |                  |
| 氏名(満字)                            | 国際 花子                                  | Date of birth                                  | 2000/1/1                            |              |                  |
|                                   | コクサイ ハナコ                               | Registration number                            | 1234567890                          |              |                  |
|                                   | KORUSAT HANAKO                         | Group code                                     | 1234                                |              |                  |
|                                   | 女性                                     | Your <i>TOEIC<sup>®</sup></i> Listening and Re | ading Test Results:                 |              |                  |
| 生年月日                              | 2000年1月1日                              | List                                           | tenins                              | Reading      | Total            |
|                                   | nishhara@ibc-global.org                | 8                                              | 800                                 | 250          | 550              |
| 受験審号                              | 1234567390                             | These online sources are intervi-              | ad for your informational use only  |              |                  |
| 所属コード                             | 1234                                   | This page is not valid for transm              | nission of scores to an institution |              |                  |
|                                   | テスト結果確認                                |                                                |                                     | テスト結果印刷      |                  |

3. Click 「テスト結果確認」 "Confirm Test Results"

#### 4. Check your test results

| ETS TOEIC.                                                                                                    | WEBBASED TEST<br>TOEIC® Listening & Reading<br>ogram (IP) online Test Result                                                                                | TORE Linkering & Reading Tive 愛知時のであっていた。<br>- 単純化あり、簡単でジスションローションと使用 (以下、 単語) ではつちのでいた時間 は Reading Time J Reading Time J Read  |
|----------------------------------------------------------------------------------------------------|----------------------------------------------------------------------------------------------------|----------------------------------------------------------------------------------------------------|
|                                                                                                    | LISTENING                                                                                                    | 田田田(「田山山山山山 HAND WAYA HTTD PHPLINTX FREMPHICLETY<br>マント ABILL 2015 法語かによって記念され、受用的意味実を登らの回答れらのたね Sour Centrum (GK型工作) 19年前来も人的に取り合わます。<br>王田和男女教授者(12:10日14日の「天空中」、以下P)                                                                                                    |
| 100-1-10<br>************************************                                                                                                    | 300                                                                                                    | ドビル、口袋・雪油・雪油であるにないた山道・雪和において、実際目的を使めてきたからあめにだりとなくコシームック無能がある。<br>しつからな影響を得当したもののいたのはないないた山道・雪和において、実際目的を使うしてきたらあるにだりとないます。<br>このからな影響を見られたしていたいでは、「「「「」」」」<br>このからなどのないために、「「」」」」<br>名称には、「」」」」<br>名称には、「」」」」」」」                                                                                                    |
| Test dam 2020/4/1                                                                                                    | READING                                                                                                    | TOLIC" Latering & Reading TestEX語の必要サイスト発展機関である4751L2 VMH されています。日本11月75 57000" Latering & Reading TestEX語の必要サイスト発展機関である4751L2 VMH されています。<br>日本語のが行っています。<br>一般的読み人発展型(ジネスコネュニターレコ                                                                                                    |
| 2222 ASE ASE ASE ASE                                                                                                    | 250                                                                                                    | Biol (14.7.4 ) http://www.ito.go                                                                                                    |
| Registrator Number 0123456789                                                                                                    | TOTAL SCORE                                                                                                    | Score Descriptor Table (レベル別評価の一覧表)                                                                                                    |
| Ase Kokusai Hawako                                                                                                    |                                                                                                    | Listening (リスニング セクション)<br>Strength(長所) Weakness(賞賞)                                                                                                    |
| 1997/0401                                                                                                    |                                                                                                    | Construction of the second construction of the second construction of the s  |
| られます。<br>しき起これで、単に豊産が利していたされ、島の当社、目的、<br>しき起これで、中に豊産が利していたされ、島の当社、目的、<br>して豊美なとして、食物の特別があり、<br>をした、豊美なたき、<br>して豊美などして、食物の特別があり、食り肉、があるとされ、話の<br>こと、自た、日本が、日本、たきしてき、人類がないたち、<br>して豊美ないたで、男素は、たきしてき、美術などの、男素が、<br>してきためり肉をしてきたいたは、長期がないたち、美術などの、男素が、<br>してきためり肉をしてきたいたされ、長期がないたち、美術などの、男素が、<br>してきためり肉をしてきたいたされ、長期がないたち、美術などの、男素が、<br>してきためり肉をしてきたいたされ、長期がないたち、美術などの、男素が、<br>してきためり、<br>してきためり、<br>してきためり、<br>してきためいたち、<br>してきためいたち、<br>してきためい | なな変更に加ては、単単な変更的できる。<br>なったいでは、なったいな思想が特徴にない得られているときは、<br>くてきない意見な問題にご志できる。<br>など思いては見な問題にご志できる。<br>などはこつなどにたらる機能を問題やけることができる<br>象が見つてのようにたらる機能を問題やけることができる。 |                                                                                                    |
| シレ第1換えられていても、算解が確認できる。<br>ある。<br>たべえの受験者の一般的な開始を見るためには、<br>Mara Desolution Tableを参照してくだだい。<br>このしてなる<br>Econe Desolution Tableを参照してくだだい。                                                                                                    | れる、規則に基づいた文法機量が理解できる、文法は外に<br>品が更素く違い、結果使用れている。情報を発達がける<br>のがある者でも、文法的に正いな現象が基べる。<br>学教者の一般的な群点を見るとめには、<br>optor Tableを参照して代えい。                             | Сончатутеля свор нализирание с нализирание с н<br>правле нализирание с нализирание с нализирание с нализирание с нализирание с нализирание с нализирание с нализирание с нализирание с нализирание с нализирание с нализирание с нализирание с нализирание с нализирание с нализирание с на |
|                                                                                                    |                                                                                                    | Reading (U=7+2/27 (25-2))                                                                                                    |
|                                                                                                    |                                                                                                    | Concession y takes topic - anticipation and the second second sec  |
|                                                                                                    |                                                                                                    |                                                                                                    |
| TOEIC* Listening & Reading Institutional Program (IP)                                                                                                    | online Test Resultに関するご案内                                                                                                    | C20-40スライを取り込ません。そのには「その形が出たられます。<br>・ボッジストを取り込ませんでありないとき、たちには二日の日からなくいられるときであれが知られた。<br>・ズボールの人気を行きたながらいとき、たちには二日の日からなくいられるときであれが知られた。                                                                                                    |
| 部C <sup>®</sup> Listening & Reading Institutional Program (IP) online Test Result は、 翌休特別受数<br>ンターネット <b>間境があれば、 特異語</b> 体/自己等で受験可能な(IP online)によるテスト<br>時間時に一時でも同じい時間は(アンSC <sup>®</sup> Listenion B Devotion Test 日期時間で一時です。                                                                                                    | HME (Pilesthutional Program, 以下IP) のうち<br>経営です。<br>ROLID デ解目く行わい。                                                                                           | でないたくてき、またしたりに世界でもかかになってき。<br>- 単語を見たり、それのないです。<br>- 単語を見たり、使用のないです。<br>- 単語を見たり、使用のないです。<br>- 単語を見たり、使用のないです。<br>- 単語を見たり、それのないです。<br>- 単語を見たり、それのないです。<br>- 単語を見たり、それのないです。<br>- 単語を見たり、それのないです。<br>- 単語を見たり、それのないです。<br>- 単語を見たり、それのないです。<br>- 単語を見たり、それのないです。<br>- 単語を見たり、それのないです。<br>- 単語を見たり、それのないです。<br>- 単語を見たり、それのないです。<br>- 単語を見たり、それのないです。<br>- 単語を見たり、それのないです。<br>- 単語を見たり、<br>- 単語を見たり、<br>- 一目のでする。<br>- 一目のでする。<br>- 一目のでする。<br>- 一目ののでする。<br>- 一目ののでする。<br>- 一目ののでする。<br>- 一目ののでする。<br>- 一目ののでする。<br>- 一目ののでする。<br>- 一日ののでする。<br>                        |

5. You can print out your test results in PDF format by clicking 「元入結果印刷」"Print Test Results". Please save the PDF file if necessary. Test results will be removed from the system at the end of the following month after the test. Please note that after this period, you will not be able to check your results.

#### • for take the test on iPad

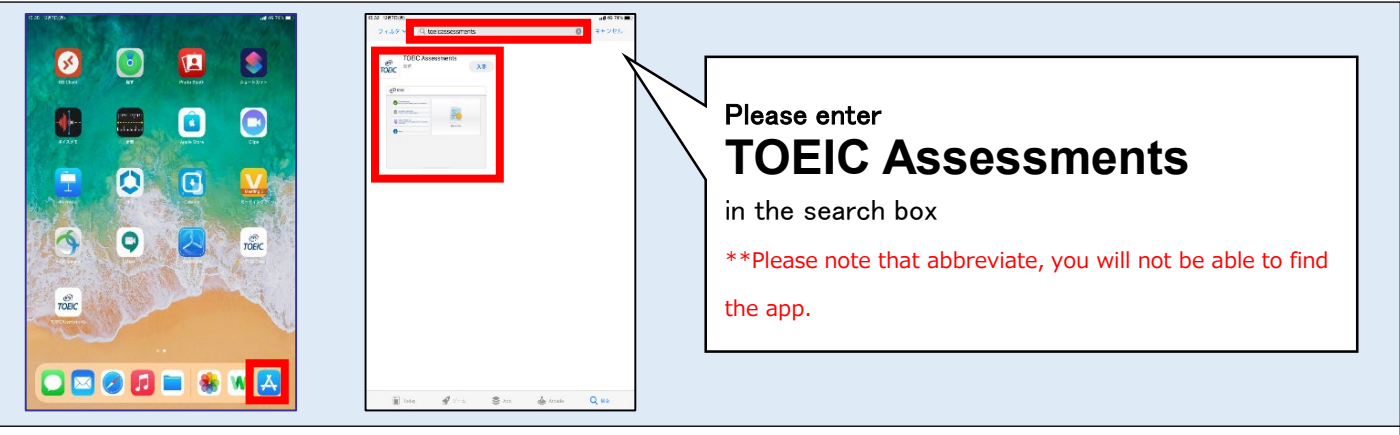

1. Please press the App Store and enter "TOEIC Assessments" in the search box. Install the app.

| ETS, TOEIC.                                                                                                    |   |
|----------------------------------------------------------------------------------------------------|---|
| Check Readiness<br>Make sure your Past is ready to take a<br>total at this location.                                                                 | ] |
| Required Configuration Check If your fibid is properly configured.     Take a Sample Test     and controls on a bach-screen device.     Check a Test |   |
| About                                                                                                    |   |
|                                                                                                    |   |

Start the app installed and press "Start a Test".
 \*\*Please press "Yes" when displayed that restricts using the other apps and permission for use of mic.

| IIBC Demo                     | The <i>TOEIC</i> ® Program                                                                                                    | Logost                                                                                                    |
|-------------------------------|----------------------------------------------------------------------------------------------------|----------------------------------------------------------------------------------------------------|
| Login with Authorization Code | TOFIC         USTRUE 4         IFANN FIST         The TOFIC® Listening and Reading Test         Assess the English-language listening and reading skills         Readed in the workplace                   | You are logged-in as: <b>Anonymous</b><br>IIBC Demo                                                                                                    |
|                               | TOFIC<br>STATUS 6<br>BUTTLE TUST<br>See English-anguage speaking and writing<br>Policiency in the workplace                                                                                                | Start Test ToBC L&R Test: Multi-stage Adaptive Version Start Text                                                                                                    |
|                               | Doty         The Redesigned TOEIC Bridge* Listening and Reading ToEic           Reduct tots         Measure the evenday, listening and reading English proficency of basic- to intermediate-level learners |                                                                                                    |
|                               | TOEIC<br>Bridge<br>SPEKTING & The Redesigned TOEIC Bridge® Speaking and                                                                                                    | Copyright © 2018-2020 by <u>Solucational Tasting Service</u> . All rights reserved. ETS: the ETS logs, and TOEC are registered trademarks of<br>Solucational Testing Service (ETS). Copyright © 2000-2020 Internet Lesion Lossiems LLC, All rights reserved. |

3. After enter the Authorization Code and click "SUBMIT", press "Start Test". Please take the test following the screen.

#### Notes on taking the test

- Test interruption and restart due to trouble
   If you have a problem such as a tablet malfunction during the test, close the app and stop the test.
   After that, re-open the app, enter the Authorization Code and log in using the procedure you used to start the exam.
   The "Resume Test" button will be displayed. Click the "Resume Test" button and the test will restart from where you interrupted.
- 2. When the timer reaches zero (or you have clicked the "Finish Test" button), the test session is considered to be finished and will be scored.

\*\*Please note that if you close your browser without proceeding to the Score Display Screen, your test will not be scored.